#### RIQUALIFICAZIONE E AMMODERNAMENTO DELLA PISTA CICLABILE E PEDONALE DEL LUNGOMARE MARCONI

GUIDA ALL'UTILIZZO DEL OR CODE

info@matteodifilippo.it www.matteodifilippo.it

1. Inquadra il <u>QR Code</u> sul Cartellone di Cantiere

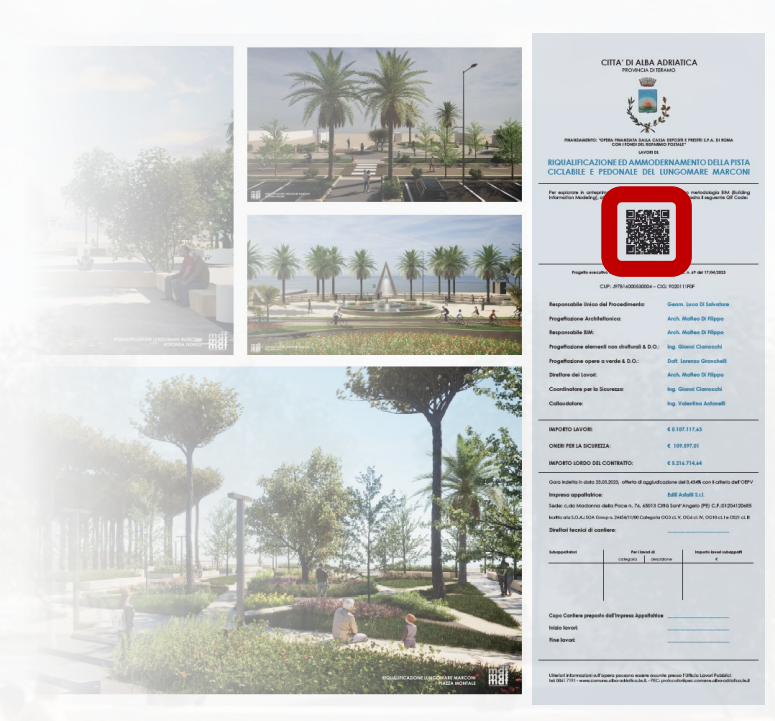

₩df

**≡** Menu

Naviga in anteprima il progetto del nuovo Lungomare Marconi di Alba Adriatica

STRALCIO SUD

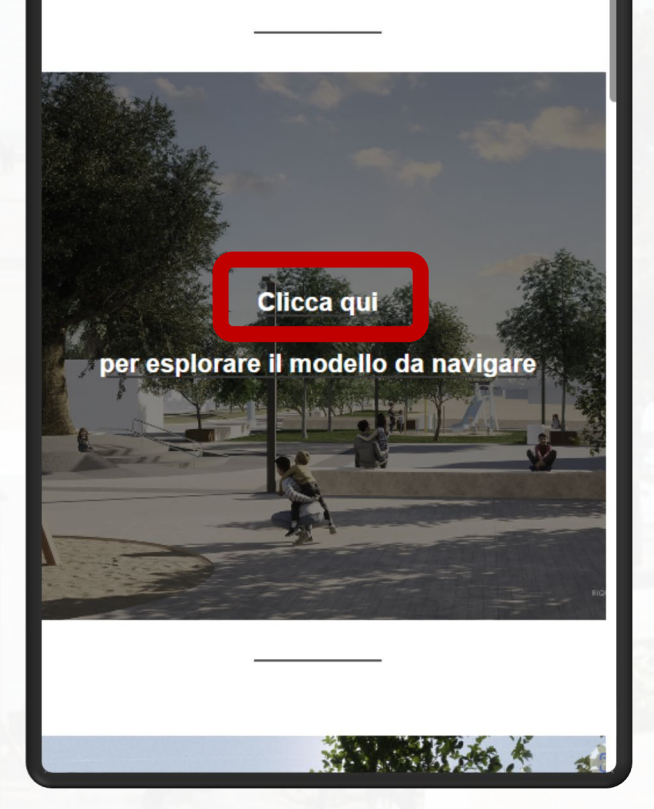

2. Fai click su «Clicca qui» sul sito dove troverai il rimando al modello navigabile e i render delle parti più significative del progetto

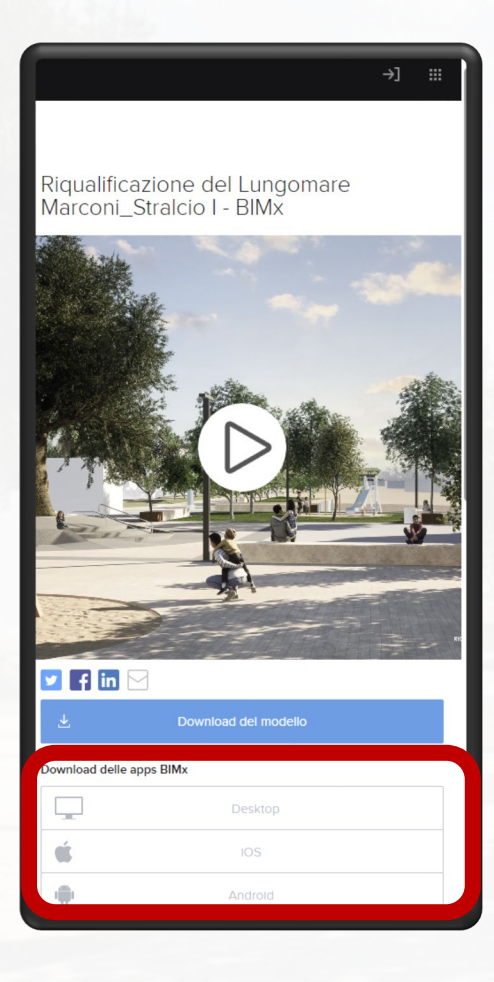

3. Se utilizzi uno smartphone o un tablet, scarica l'app gratuita BIMx, disponibile per iOS e Android

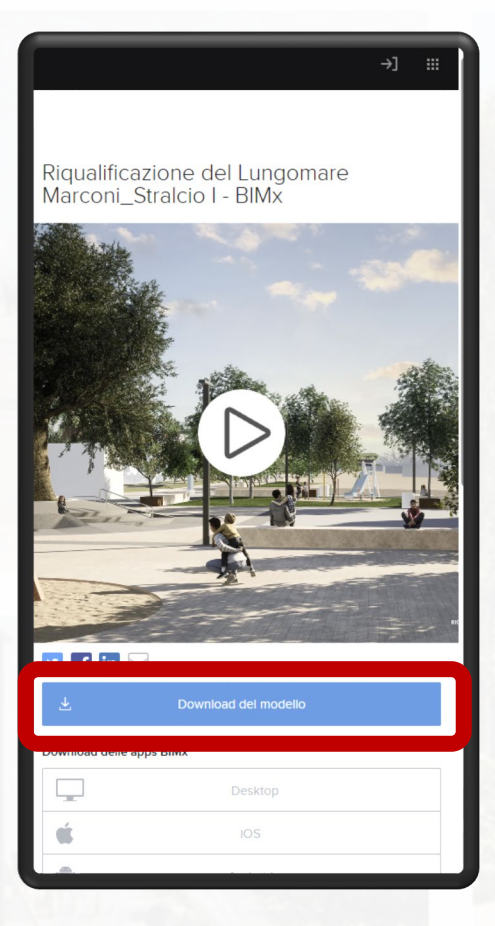

4. Una volta scaricata l'app BIMx per iOS o Android, torna al link (vedi punto 1. e 2.) ed esegui il download del modello navigabile del Lungomare Marconi

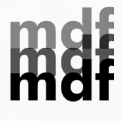

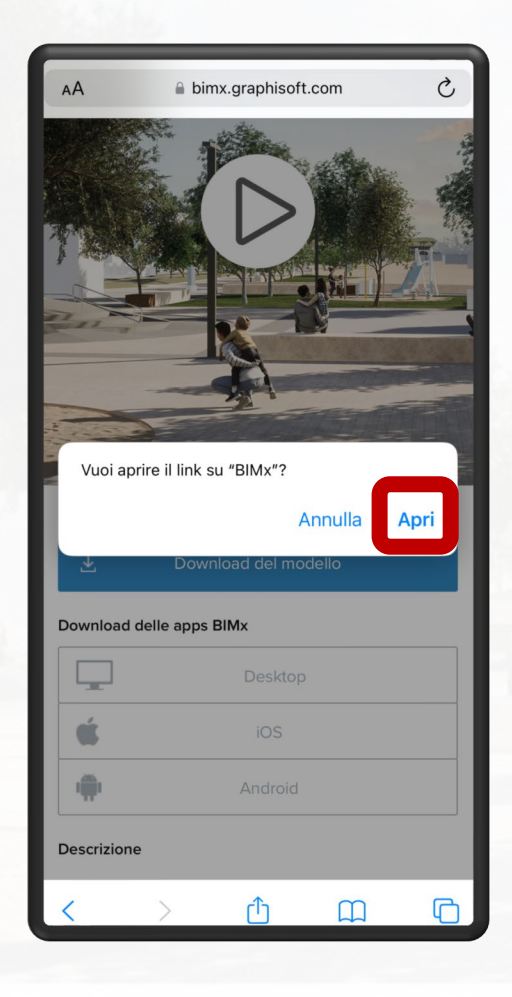

### 5. Apri il modello sull'App BIMx cliccando su «Apri»

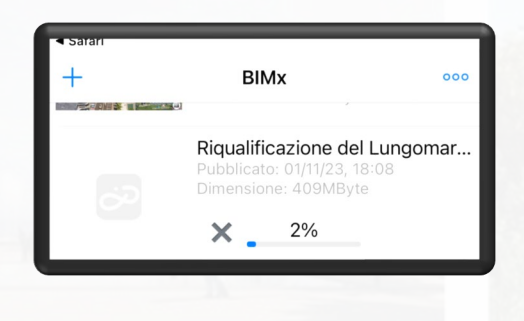

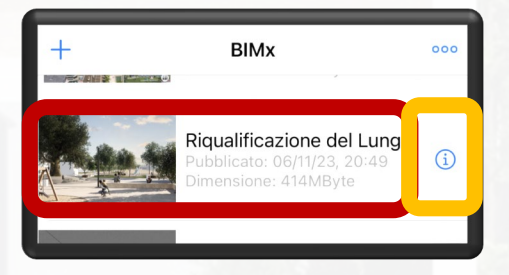

# 6. Attendi il download e caricamento del modello

(la velocità di apertura dipenderà dalla connessione alla rete e dalle prestazioni dello smartphone o tablet)

7. Una volta completata la procedura di download apri il file cliccando sul nome oppure approfondisci le informazioni del progetto

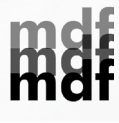

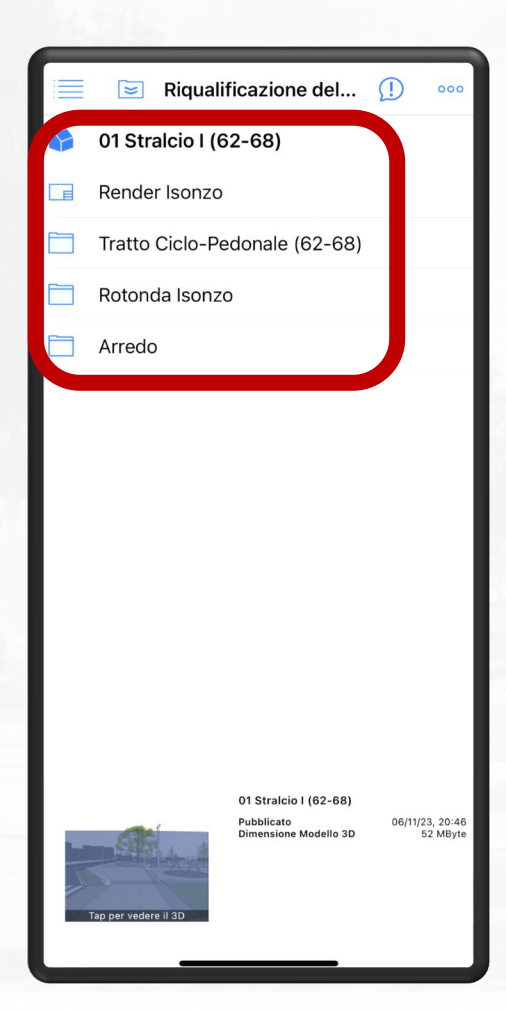

8. Esplora il modello, navigando tra le cartelle e approfondisci i documenti ufficiali di progetto

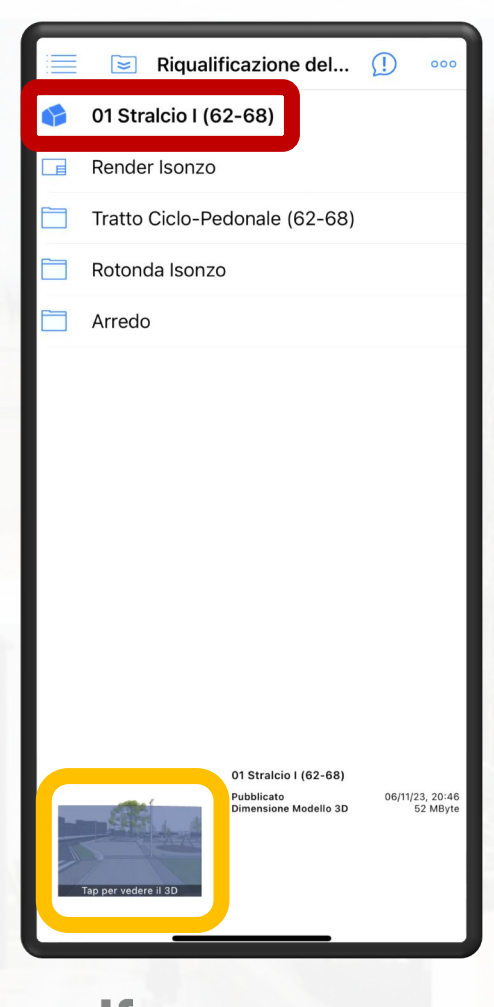

9. Per muoverti in 3D, Seleziona la riga con il nome dello stralcio di tuo interesse e clicca in basso sull'anteprima 3D per muoverti direttamente nella simulazione digitale del lungomare

info@matteodifilippo.it www.matteodifilippo.it

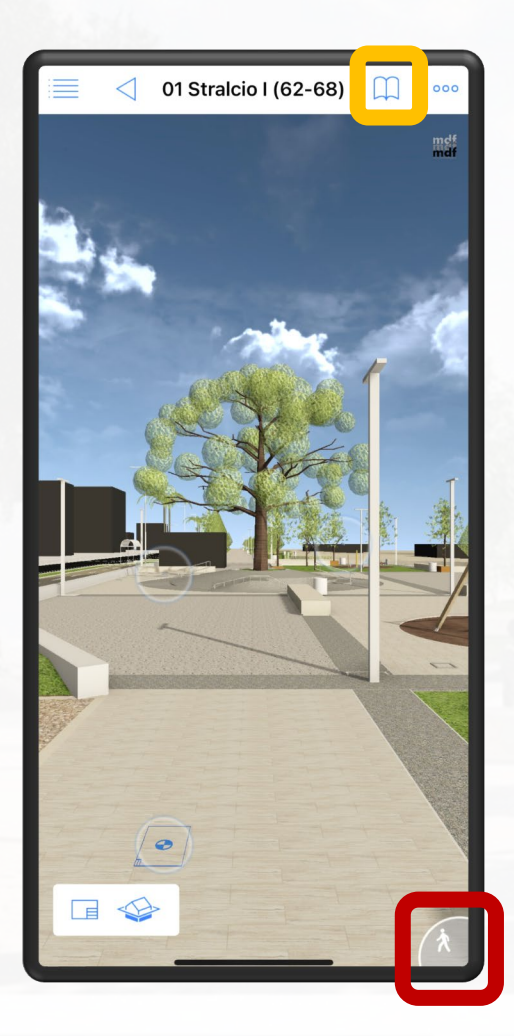

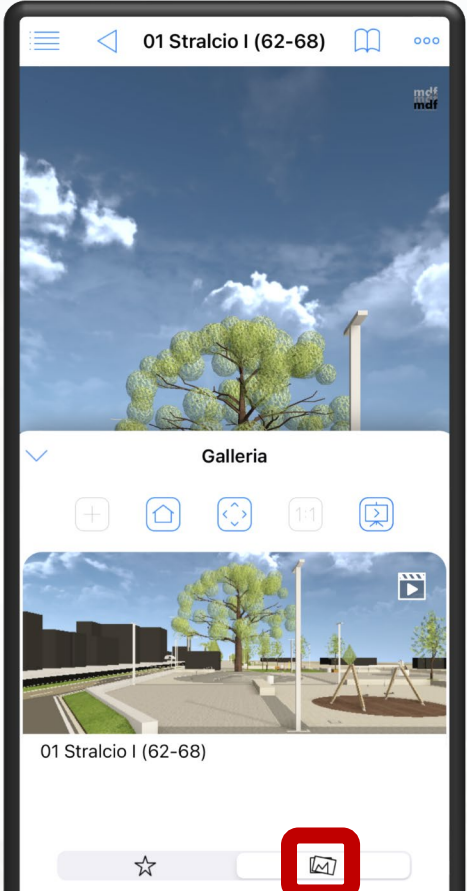

10. Esplora in anteprima il progetto del lungomare, tocca lo schermo e scoprine ogni angolo e dettaglio.
Selezionando l'icona dell'omino in basso, potrai muoverti nel modello pilotando col joystick.
Facendo click sull'icona del libro, potrai invece navigare su punti di vista preimpostati

11. <u>Seleziona la galleria</u> e visualizza il video riassuntivo dello stralcio di progetto

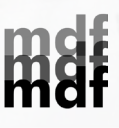

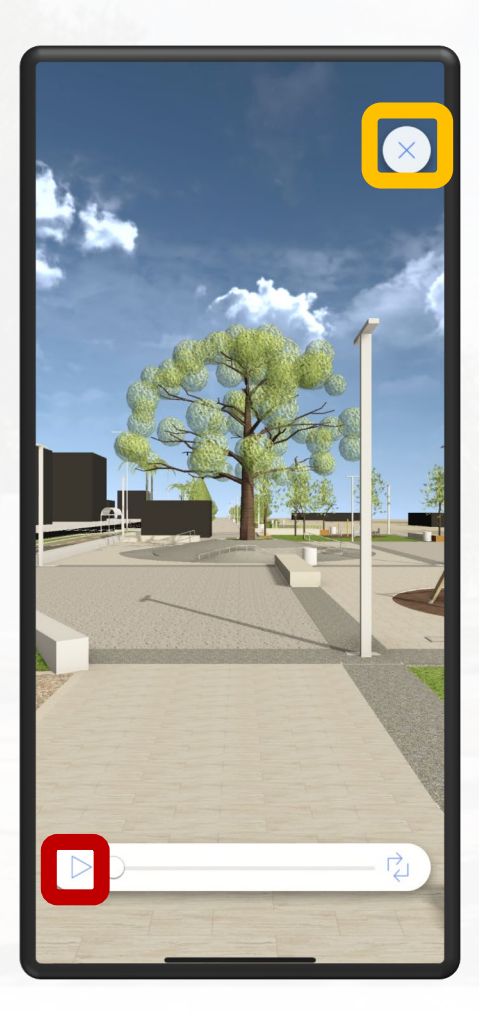

12. <u>Clicca su «play</u>» e riproduci il video preimpostato Interrompi quando vuoi per riprendere l'esplorazione personalizzata cliccando su «X»

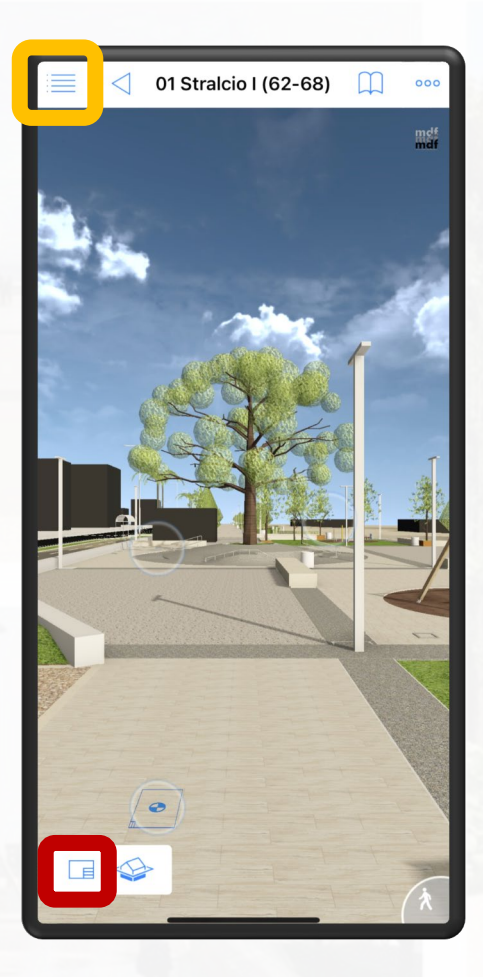

13. Per tornare alla visualizzazione degli elaborati grafici, clicca sulla relativa icona In alternativa, clicca sull'icona dell'elenco per accedere alla lista completa dei documenti

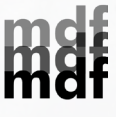

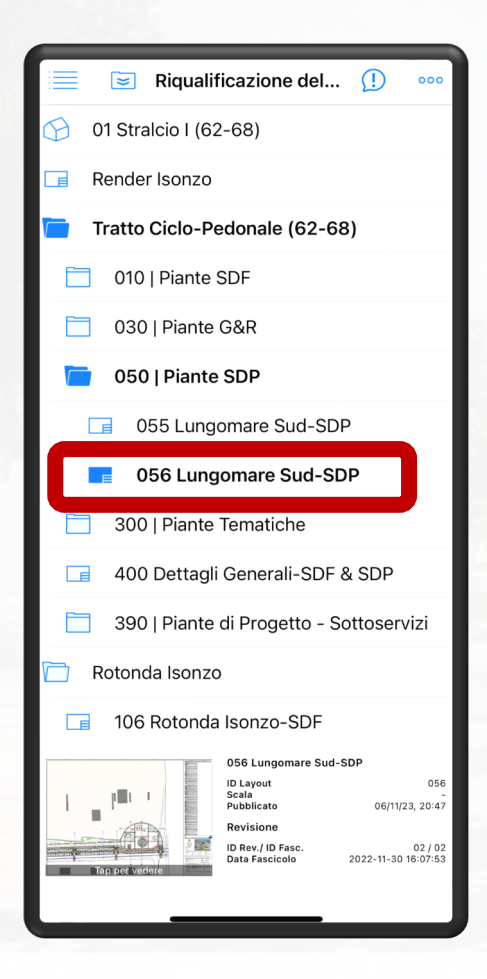

## 14. Naviga e seleziona l'elaborato di tuo interesse

#### 🔄 Riqualificazione del... 🕕 390 | Piante di Progetto - Sottoservizi Rotonda Isonzo 106 Rotonda Isonzo-SDF E 126 Rotonda Isonzo-G&R E 156 Rotonda Isonzo-SDP 206 Sezioni R-Isonzo-SDP E E 356 Rotonda Isonzo-SDP | Pavimentaz E 366 Rotonda Isonzo-SDP | Illuminazione 376 Rotonda Isonzo-SDP | Smaltimento E 386 Rotonda Isonzo-SDP | Arredo 407 Det R-Isonzo-SDP E Documentazione Fotografica Arredo 356 Rotonda Isonzo ntazi ID Layout Scala Pubblicato 356 06/11/23, 20:48 Revisione ID Rev./ ID Fasc Data Fascicolo 01/02 2022-11-30 16:07:53

15. <u>Seleziona l'anteprima</u> per aprire la tavola e conoscere i dettagli tecnici

info@matteodifilippo.it www.matteodifilippo.it

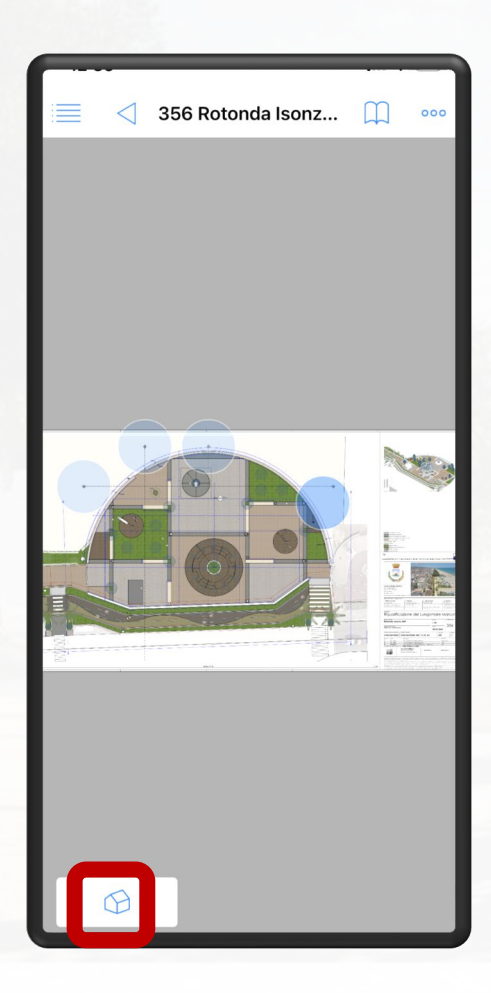

16. Tocca e ingrandisci lo schermo per muoverti nell'elaborato
Tocca l'icona in basso per tornare velocemente al 3D

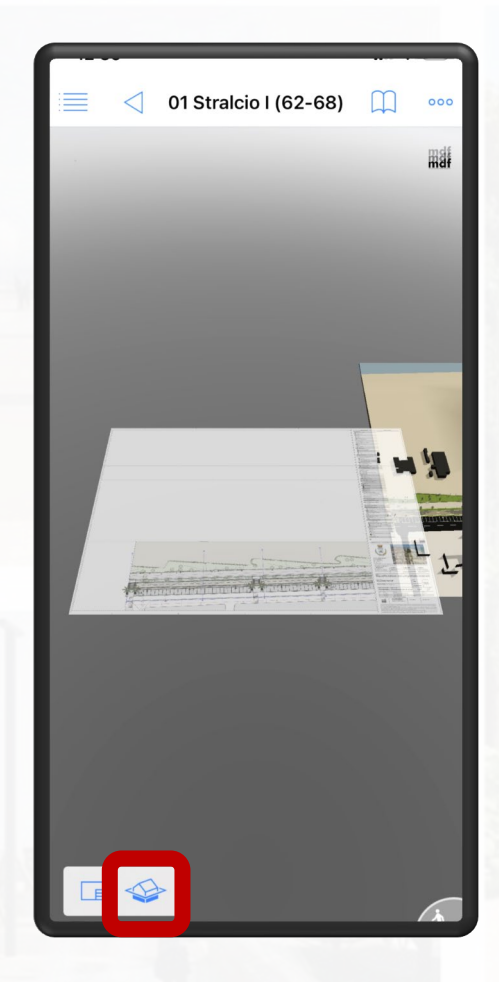

17. Per muoverti velocemente dal 3D alle tavole e viceversa, sperimenta l'utilizzo delle icone evidenziate.

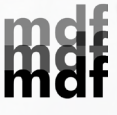

#### RIQUALIFICAZIONE E AMMODERNAMENTO DELLA PISTA CICLABILE E PEDONALE DEL LUNGOMARE MARCONI

GUIDA ALL'UTILIZZO DEL OR CODE

#### GRAZIE DELL'ATTENZIONE buona navigazione

info@matteodifilippo.it www.matteodifilippo.it